## CARA MENJALANKAN SISTEM UNTUK MELAKUKAN PEMBELIAN TIKET PADA APLIKASI WEB WISATA DESA TRINSING

- 1. Buka layanan *browser* yang tersedia di PC atau Laptop seperti *chrome, mozilla firefox* atau *explorer*.
- 2. Buka halaman https://wisata.demo-sistem.online/
- Bagian administrator melakukan login terlebih dahulu dengan *username* admin dan *password* 123qweasd, apabila sistem berhasil melakukan verifikasi data *login* maka sistem akan menampilkan menu utama.
- 4. Bagian administrator melakukan input data tiket pada bagian paket wisata yang selanjutnya akan disimpan pada database dan kemudian akan digunakan oleh user untuk melakukan pembelian tiket.
- Selanjutnya untuk melakukan pembelian tiket user harus melakukan login terlebih dahulu kedalam sistem atau jika belum mempunyai akun user melakukan *registrasi* untuk masuk ke dalam sistem.
- 6. Untuk pembelian tiket user memilih pada bagian menu tiket & retribusi kemudian memilih tiket maka sistem akan menampilkan tanggal untuk melakukan booking tiket kepada user setelah itu user akan diarahkan untuk melakukan pembayaran dengan beberapa opsi yang akan dikirimkan oleh sistem seperti via transfer bank atau *e-wallet*, sistem dengan otomatis akan mengirimkan nomor virtual account yang akan digunakan user untuk melakukan pembayaran.
- 7. Jika pembayaran sudah diverifikasi oleh admin maka user akan menerima berita acara bahwa pembayaran berhasil serta dikirimkan e-tiket wisata.